#### Site Admin Login

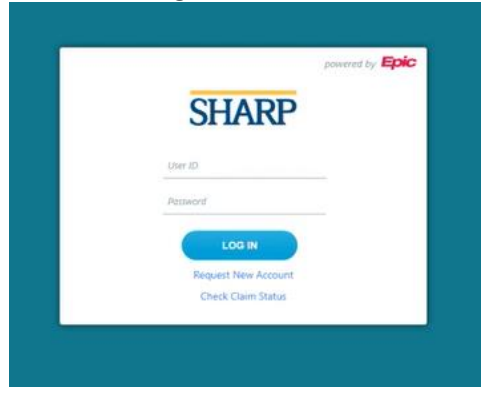

#### Site Admin View

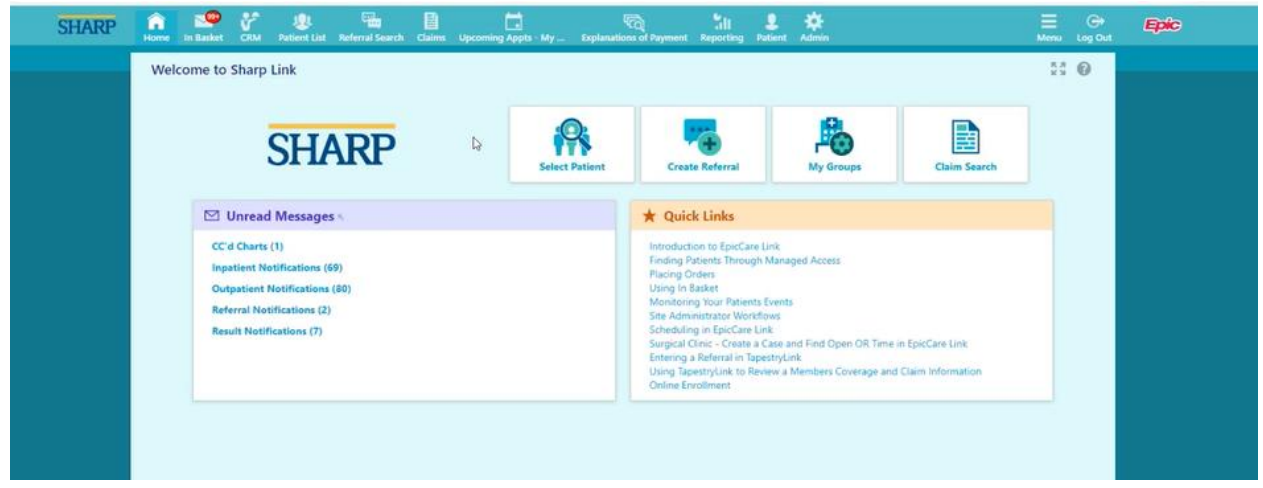

#### Click on the Admin Tab

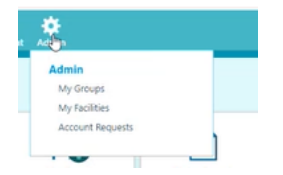

# View of all different users that the Site Admin Manages:

| My Groups My Facilities                             | Account Requests |          |                        |                 |                     |   |      |   |
|-----------------------------------------------------|------------------|----------|------------------------|-----------------|---------------------|---|------|---|
| ☆ My Groups                                         |                  |          |                        |                 |                     |   | 10   | 0 |
| All Groups                                          | *                |          |                        |                 |                     |   |      |   |
| Name                                                | Login ID         | Provider | Email                  | Enrolled in 2FA | Last Login          |   |      |   |
| Cardiology, Joe, MD                                 | MCPROVIDER       | Yes      |                        | Yes             | 2/20/2024 9:54 AM   |   | ų .  | - |
| Cupid. Invasive Cardiologist.<br>MD                 | (No Access)      | Yes      |                        | No              |                     |   | *    | • |
| Epiccare Link, Biller/Coder                         | LINKBILL         | No       |                        | No              | 2/7/2024 4:40 PM    |   | 9 .  |   |
| Epiccare Link, Detention<br>Center Clinician        | LINKJAIL         | No       |                        | No              | 10/18/2022 12:01 PM |   | ę .  | - |
| Epiccare Link, Emt                                  | LINKEMT          | No       |                        | No              | 2/20/2024 9:19 AM   |   | Ŧ .  | - |
| Epiccare Link, Front Desk                           | LINKED           | No       |                        | No              | 2/15/2024 1 20 PM   |   | Ŧ -  | - |
| Epiccare Link, Nurse                                | LINKRN           | No       |                        | Yes             | 2/16/2024 9:16 AM   |   | ę .  | - |
| Epiccare Link, Payer<br>Biller/Coder                | CHGLINKBILL      | No       |                        | Yes             | 2/19/2024 12:03 PM  |   | ų -  | - |
| Epiccare Link, Physician, MD                        | LINKMD           | Yes      |                        | Yes             | 2/20/2024 8:13 AM   |   | ٩. • | - |
| Epiccare Link. Post Discharge<br>Care Olinician     | LINKCCSC         | No       |                        | No              |                     |   | ę .  | - |
| Epiccare Link, Requester                            | LINKREQ          | No       |                        | No              | 2/1/2024 1:45 PM    |   | ę .  | - |
| Epiccare Link, Site<br>Administrator                | LINKSITEADMIN    | No       |                        | No              | 2/20/2024 11:04 AM  |   | 9    |   |
| Epiccare Link: Specimen<br>Collector                | LINKSPEC         | No       |                        | No              | 3/21/2023 11:13 AM  | 9 | ų -  | 1 |
| Epiccare Link, Sports<br>Medicine Clinician         | LINKSPORT        | No       |                        | No              | 2/16/2024 12:40 PM  |   | 8 -  | - |
| Epiccare Link, Student Health<br>Services Clinician | LINKSTUDHEALTH   | No       |                        | No              | 5/2/2013 8:40 PM    |   | ų -  | - |
| Healthy Planet Link, Care<br>Coordinator            | LINKCC           | No       |                        | No              | 10/4/2022 10:37 AM  | 2 | ę .  | - |
| Inpatient, Attending<br>Physician, MD               | (No Access)      | Yes      |                        | No              |                     |   | -    | • |
| Linkmd                                              | (No Access)      | Yes      |                        | No              |                     |   | 1    | - |
| Linktest. Userone                                   | LINKTESTUO       | No       | arvin quiros@sharp.com | No              | 11/29/2023 6:14 AM  |   |      |   |
| Onbase, Test, MD                                    | TESTLINK2        | Yes      | test@test.org          | No              |                     |   | ۴ .  | - |

### Also have access to the various GROUPS that will be managed:

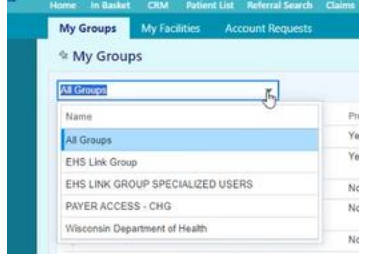

### You can filter on each of the Groups

| My Groups My Facilities                      | Account Requests |          |                        | Contraction of Contraction of Contra |                    |     | Car, Public |
|----------------------------------------------|------------------|----------|------------------------|----------------------------------------------------------------------------------------------------|--------------------|-----|-------------|
| St Mu Groups                                 |                  |          |                        |                                                                                                    |                    | 5.7 | 0           |
| * My Groups                                  |                  |          |                        |                                                                                                    |                    | 8.2 |             |
| EHS Link Group                               |                  |          |                        |                                                                                                    |                    |     |             |
| Name                                         | Login ID         | Provider | Email                  | Enrolled In 2FA                                                                                                    | Last Login         |     | -           |
| Cardiology, Joe, MD                          | MCPROVIDER       | Yes      |                        | Yes                                                                                                    | 2/20/2024 9:54 AM  | Ŧ   | -           |
| Cupid, Invasive Cardiologist,<br>MD          | (No Access)      | Yes      |                        | No                                                                                                    |                    | 1   | -           |
| Epiccare Link, Bill Coder                    | LINKBILL         | No       |                        | No                                                                                                    | 2/7/2024 4:40 PM   | 4   |             |
| Epiccare Link, Front Desk                    | LINKFD           | No       |                        | No                                                                                                    | 2/15/2024 1:20 PM  | 4   | -           |
| Epiccare Link: Nurse                         | LINKRN           | No       |                        | Yes                                                                                                    | 2/16/2024 9.16 AM  | 4   | -           |
| Epiccare Link, Physician, MD                 | LINKMO           | Yes      |                        | Yes                                                                                                    | 2/20/2024 8:13 AM  | ų   | -           |
| Epiccare Link. Site<br>Administrator         | LINKSITEADMIN    | No       |                        | No                                                                                                    | 2/20/2024 11:04 AM | ¥   |             |
| Epiccare Link: Specimen<br>Collector         | LINKSPEC         | No       |                        | No                                                                                                    | 3/21/2023 11:13 AM | 4   | -           |
| Inpatient, Attending Physician,<br>MD        | (No Access)      | Yes      |                        | No                                                                                                    |                    |     |             |
| Linktest, Userone                            | LINKTESTUO       | No       | arvin quiros@sharp.com | No                                                                                                    | 11/29/2023 6:14 AM | 4   |             |
| Onbase, Test, MD                             | TESTLINK2        | Yes      | test@test.org          | No                                                                                                    |                    | 4   | -           |
| Research, Coordinator External               | RSHRCEXT         | No       |                        | No                                                                                                    | 2/15/2024 7:50 AM  | 4   | -           |
| Ricke, Pam                                   | VENRICPA         | No       | pam ricke@sharp.com    | No                                                                                                    | 2/20/2024 6:51 AM  | 1   |             |
| Surgery, Physician, MD                       | (No Access)      | Yes      |                        | No                                                                                                    |                    |     | -           |
| Tapestry. Inpatient External<br>Provider, MD | (No Access)      | Yes      |                        | No                                                                                                    |                    |     |             |
| Test, Link, MD                               | TESTLINKMD       | Yes      | noreply@badgermd.org   | No                                                                                                    | 6/13/2023 1 09 PM  | 4   | -           |

# Account Requests

| n n Basket CRM Patie                                     | ent List Referral Search Claims | Upcoming Appts - My | Explanations of Payment Report | ng Patient Admin      |                                            |
|----------------------------------------------------------|---------------------------------|---------------------|--------------------------------|-----------------------|--------------------------------------------|
| My Groups My Facilities                                  | Account Requests                |                     |                                |                       |                                            |
| Account Requests                                         |                                 |                     |                                |                       | 5.7 O                                      |
| Request New Account                                      |                                 |                     |                                |                       |                                            |
| Name                                                     | Status                          | Request Date        | Email                          | Phone                 | Reference #                                |
| test, user                                               | Pending                         | 11/27/23            | arvin.quiros@sharp.com         | L                     | 54154                                      |
| Test,Link                                                | Record Generation Completed     | 10/5/22             | noreply@badgermd.org           |                       | 32536                                      |
| Onbase,Test                                              | Record Generation Completed     | 1/17/23             | test@test.org                  |                       | 36422                                      |
| Linktest, Userone                                        | Record Generation Completed     | 11/28/23            | arvin.quiros@sharp.com         |                       | 54178                                      |
| ← → O A ⊕ ₪ ₪ ∞ ∞<br>New Account P<br>Reference #: 54154 | Request                         |                     |                                | Requested by: EPICCAR | E LINK, SITE ADMINISTRATOR (LINKSITEADMIN) |
|                                                          |                                 |                     |                                |                       |                                            |
| User/Provider Inform Clinical Staff test user            | nation                          |                     |                                |                       | 7 Papelina                                 |
| Luser/Provider Inform                                    | User ID: (Un:                   | specified)          | E-mail: arvin.quiros@sh        | arp.com               | 2 Pending                                  |

### Click the Request New Account Button:

Request New Account

# Can request New Site or request a New User to existing Site. Select User Type

| My Groups My Facilities | Account Requests                                                                                                    |            |
|-------------------------|----------------------------------------------------------------------------------------------------|------------|
| A New Account Request   |                                                                                                    | <b>e</b> 0 |
| * New Account Request   | <ul> <li>Request a new site</li> <li>Chose a type of site to create:</li> <li>Site<br/>Anew site to represent your workplace</li> <li>Anew site to represent your workplace</li> <li>Add a user to an existing site</li> <li>Chose a type of user to create:</li> <li>Site Administrator<br/>Request access for a site administrator</li> <li>Clinical Support Staff<br/>Request access for a new clinical support staff member</li> <li>Continued Care and Services Coordinator<br/>Request access for a new care coordinator</li> <li>Request access for a new health plan employee</li> <li>Request access for a new research monitor</li> <li>Request access for a new research monitor</li> <li>Non-Clinical Support Staff<br/>Request access for a new research monitor</li> <li>Non-Clinical Support Staff<br/>Request access for a new non-clinical support staff member</li> </ul> |            |
|                         | Request access for an employer directing employees to Sharp Healthcare for occupational medicine                                                                                                    |            |
|                         |                                                                                                    | × Cancel   |

### Fill out Required Fields denoted in RED ICON

| My Groups My Facilities Account Requests                                                                                                    |                                                  |                                              |                                          |                                            |                   |     |
|----------------------------------------------------------------------------------------------------|--------------------------------------------------|----------------------------------------------|------------------------------------------|--------------------------------------------|-------------------|-----|
| In the second second secon |                                                  |                                              |                                          |                                            |                   | ē 0 |
| User Information                                                                                                    | 1                                                |                                              |                                          |                                            |                   | 1   |
| First name:                                                                                                    |                                                  |                                              |                                          |                                            |                   |     |
| Middle name:                                                                                                    |                                                  |                                              |                                          |                                            |                   |     |
| B Last name:                                                                                                    |                                                  |                                              |                                          |                                            |                   |     |
| Work email:                                                                                                    | [                                                |                                              |                                          |                                            |                   |     |
| Site Information                                                                                                    |                                                  |                                              |                                          |                                            |                   |     |
| 😗 User groŭp:                                                                                                    | [                                                | ~                                            |                                          |                                            |                   | -   |
| Basic Information                                                                                                    |                                                  |                                              |                                          |                                            |                   |     |
| Work phone:                                                                                                    |                                                  |                                              |                                          |                                            |                   |     |
| User Address:                                                                                                    | Address:                                         |                                              |                                          |                                            |                   |     |
|                                                                                                    |                                                  |                                              |                                          |                                            |                   |     |
|                                                                                                    | City (or 7IP)                                    |                                              |                                          |                                            |                   |     |
|                                                                                                    | e chy (of 21) ji                                 |                                              |                                          |                                            |                   |     |
|                                                                                                    | U State:                                         |                                              | ~                                        |                                            |                   |     |
|                                                                                                    | County:                                          |                                              |                                          | ~                                          |                   |     |
|                                                                                                    | Country:                                         |                                              |                                          | ~                                          |                   |     |
| Other                                                                                                    |                                                  |                                              |                                          |                                            |                   |     |
| Comments:                                                                                                    |                                                  |                                              |                                          |                                            |                   |     |
|                                                                                                    |                                                  |                                              |                                          |                                            |                   |     |
|                                                                                                    |                                                  |                                              |                                          |                                            |                   |     |
| Site Administ                                                                                                    | ator                                             |                                              |                                          |                                            |                   |     |
| A site administra                                                                                                    | tor is the person respo                          | onsible for maintainin                       | g a site's records. T                    | hese respons <mark>i</mark> bilities inclu | de verifying that |     |
| user accounts an<br>requests to activ                                                                                                    | e current, deactivating<br>ate new user accounts | the accounts of user<br>Every site must have | s who are no longe<br>at least one admir | active at the site, and sul<br>istrator.   | bmitting          |     |
| Make this us                                                                                                    | er a site administrator                          | 10                                           |                                          |                                            |                   |     |
|                                                                                                    |                                                  |                                              |                                          |                                            |                   | •   |
|                                                                                                    |                                                  |                                              |                                          | Submit Request                             | Cancel            | Ŧ   |

Important! - Select the appropriate user group ties to My Groups

| 🚯 User group    |                  | ~                |
|-----------------|------------------|------------------|
| ly Groups       | My Facilities    | Account Requests |
| My Group        | s                |                  |
| HS Link Group   |                  | *                |
| Name            |                  |                  |
| All Groups      | •                |                  |
| EHS Link Group  | 13               |                  |
| EHS LINK GRO    | UP SPECIALIZED   | USERS            |
| PAYER ACCES     | S - CHG          |                  |
| Wisconsin Depa  | rtment of Health |                  |
| iniccare Link D | husisian MD      | INKMD            |

We want to tie the specific user group into the request to ensure the right USER has the right ACCESS for the associated SITE and USER GROUP

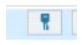

### Blue Icon - Change Password

|                                                |                                                                                                    | Man      |   |
|------------------------------------------------|----------------------------------------------------------------------------------------------------|----------|---|
| Change Password<br>PHYSICIAN                   | for EPICCARE I                                                                                                    | INK,     | × |
| You cannot enter a bla<br>Last password change | nk password.<br>2/15/23                                                                                                    |          |   |
| New Password                                   | Verify New                                                                                                    | Password | _ |
| θ                                              |                                                                                                    | θ        |   |
| Password Change Rea                            | SMORE                                                                                                    |          |   |
|                                                | θ                                                                                                    |          |   |
| Password for EPICCA                            | RE LINK, SITE ADM                                                                                                    | INIS     |   |
|                                                | θ                                                                                                    |          |   |
|                                                | Accept                                                                                                    | Cancel   |   |
|                                                | Water Main and a source of the source of the | tora No  | _ |

#### -

Red Icon - remove user and deactivate them

| User ID                |  |  |
|------------------------|--|--|
| LINKTESTMD             |  |  |
| Provider ID            |  |  |
| 13254                  |  |  |
| User Group             |  |  |
| EHS Link Group         |  |  |
| What to remove         |  |  |
| User Provider Both (?) |  |  |
| Comment                |  |  |
|                        |  |  |
|                        |  |  |
|                        |  |  |
| L                      |  |  |
|                        |  |  |

Remove user record- cannot log into Epic

Remove provider record - cannot place or receive any Referrals Remove both - they are removed entirely from the system

# Unlock Button - Reset any inactive/blocked user

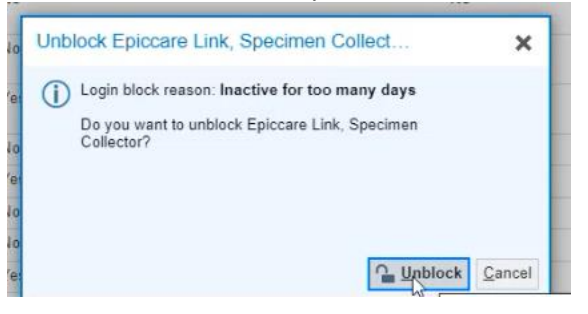

| nail                   | Days Between Email Notifications |  |
|------------------------|----------------------------------|--|
|                        |                                  |  |
| tification Preferences |                                  |  |
|                        |                                  |  |

### Question Mark provides a mini tip sheets

| Sharp Link Help Topic - Profile 1 - Microsoft Edge                                                                                                    | -                 |                 | 2    |
|----------------------------------------------------------------------------------------------------|-------------------|-----------------|------|
| https://epiccarelink-np.et1275.epichosted.com/EpicCareLink_POC/help/help.asp?topic=MyC                                                                                                    | linic&u           | mode            | A    |
| Managing Information for Your Clinic                                                                                                    |                   |                 | ę    |
| Change a User's Demographic Information                                                                                                    |                   |                 |      |
| Select a user to edit their demographics information.                                                                                                    |                   |                 |      |
| Change a User's Password                                                                                                    |                   |                 |      |
| <ol> <li>Select the key icon in the row corresponding to the user whose password you w<br/>change.</li> </ol>                                                                                                   | vant to           | 0               |      |
| 2. Enter the user's new password in the New password field.                                                                                                    |                   |                 |      |
| 3. Re-enter the user's new password in the Verify New Password field.                                                                                                    |                   |                 |      |
| <ol><li>Enter a reason for changing the user's password.</li></ol>                                                                                                    |                   |                 |      |
| <ol><li>In the Password for <your name=""> field, enter your password (not the password<br/>user whose password you are changing).</your></li></ol>                                                             | l of th           | е               |      |
| 6. Click Accept.                                                                                                    |                   |                 |      |
| Deactivate a User's Record                                                                                                    |                   |                 |      |
| Select the minus icon in the row corresponding to a user to deactivate that user's re-<br>prevent them from logging in.                                                                                         | cord a            | ind             |      |
| Unblock a User                                                                                                    |                   |                 |      |
| A lock icon appears next to any user whose account is blocked, such as if their accound inactive for too many days. Depending on the settings of the web application, you can unlock icon to unblock that user. | unt ha<br>an clic | s been<br>k the |      |
| I                                                                                                    |                   |                 |      |
|                                                                                                    | X                 | Exit He         | lp l |

If users have an Active Directory Account - Login at Sharp's EMR at the hospital, their username and password will be the SAME for Sharp Link will not be prompted to reset passwords. If users DO NOT have an active directory account - their username will be slnkpatpre (SLNK, first 3 letters of their last name, first 3 letters of their first name)

| My Groups My Facilitie | Account Requests            |              |                       |       |             |             |
|------------------------|-----------------------------|--------------|-----------------------|-------|-------------|-------------|
| Account Requests       |                             |              |                       |       |             | 57 <b>0</b> |
| Request New Account    |                             |              |                       |       |             |             |
| Name                   | Status                      | Request Date | Email                 | Phone | Reference # |             |
| test, user             | Pending                     | 11/27/23     | arvin.quiros@sharp.co | m     | 54154       |             |
| Test,Link              | Record Generation Completed | 10/5/22      | noreply@badgermd.org  | g     | 32536       |             |
| Onbase,Test            | Record Generation Completed | 1/17/23      | test@test.org         |       | 36422       |             |
| Linktest, Userone      | Record Generation Completed | 11/28/23     | arvin.quiros@sharp.co | m     | 54178       |             |

#### All the account requests will show here:

Pending - currently do not have access and the request is pending, Record Generation Completed - user has access to EpicCare Link and their account has been created.

#### Navigate to Menu > Settings

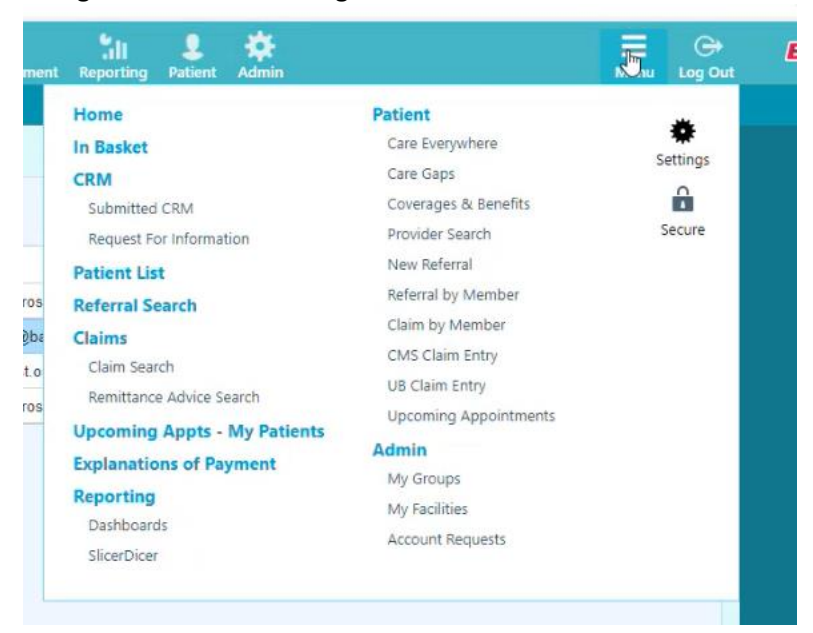

Update your Settings as a Site Administrator

| SHARP | Anne Rome | In Basket | <b>CRM</b> | List                                                                                                | Referral Search                                                                                                    | Claims                                                       | Upcoming Appts - My                                | Explanations of Payment                                               | Reporting                                              |                     | Admin                          | Menu | GP<br>Log Out | Epic |
|-------|-----------|-----------|------------|----------------------------------------------------------------------------------------------------|----------------------------------------------------------------------------------------------------|--------------------------------------------------------------|----------------------------------------------------|-----------------------------------------------------------------------|--------------------------------------------------------|---------------------|--------------------------------|------|---------------|------|
|       | Sett      | ings      |            |                                                                                                    |                                                                                                    |                                                              |                                                    |                                                                       |                                                        |                     |                                | ē    | 0             |      |
|       |           |           |            | User Si<br>Change<br>Set Do<br>Choose<br>patient<br>Event I<br>Event I<br>Manag<br>About<br>View ad | ettings<br>te Password<br>the password tha<br>fault Page<br>the page that app<br>Monitor Setting<br>Settings<br>to your Event Moni<br>sight<br>diditional copyright | t you use<br>bears by de<br>gs<br>tor setting<br>is and lega | to log in.<br>efault when you log in or self<br>s. | My Demogr<br>Update your o<br>ect a<br>Session Info<br>This report di | aphics<br>emographics.<br>mation Rep<br>plays informat | Cort<br>tion useful | for technical troubleshooting. |      |               |      |

# Can also edit user information and demographics

| HS Link Group                                                                                                    |                        |                                                     |                              |                                         |                           | 2.2      |
|----------------------------------------------------------------------------------------------------|------------------------|-----------------------------------------------------|------------------------------|-----------------------------------------|---------------------------|----------|
|                                                                                                    |                        |                                                     |                              |                                         |                           |          |
| Name                                                                                                    | Login ID               | Provider                                            | Email                        | Enrolled In 2FA                         | Last Login                |          |
| Cardiology, Joe, MD                                                                                                    | MCPROVIDER             | Yes                                                 |                              | Yes                                     | 2/20/2024 9:54 AM         | -        |
| Cupid, Invasive Cardiologist,<br>MD                                                                                                    | (No Access)            | Yes                                                 |                              | No                                      |                           | <b>P</b> |
| piccare Link, Biller/Coder                                                                                                    | LINKBILL               | No                                                  |                              | No                                      | 2/7/2024 4:40 PM          | -        |
| ipiccare Link, Front Desk                                                                                                    | LINKFD                 | No                                                  |                              | No                                      | 2/15/2024 1:20 PM         | -        |
| Notification Preferences                                                                                                    | ns for unread messages | Receive notifications f                             | or group events Receive em   | ail notifications when selected for mes | sages in Service Requests |          |
| Notification Preferences           Receive email notification           Receive email notification                                                                                                    | ns for unread messages | Receive notifications f<br>messages in Service Requ | or group events Receive em   | all notifications when selected for mes | sages in Service Requests |          |
| Notification Preferences   Receive email notification  Receive email notification                                                                                                    | ts for unread messages | Receive notifications f<br>messages in Service Requ | or group events Receive em   | all notifications when selected for mes | sages in Service Requests |          |
| Notification Preferences                                                                                                    | ns for unread messages | Receive notifications f                             | or group events 🗌 Receive em | all notifications when selected for mes | sages in Service Requests |          |
| Notification Preferences           Receive email notification           Receive email notification           Addresses/Phone Numbers           Edit                                                    | ts for unread messages | Receive notifications f messages in Service Requ    | or group events 📄 Receive em | all notifications when selected for mes | sages in Service Requests |          |
| Notification Preferences           Notification Preferences           Receive email notification           Receive email notification           Addresses/Phone Numbers           Edit           Phone | ts for unread messages | Receive notifications f messages in Service Requ    | or group events 🗌 Receive em | all notifications when selected for mes | sages in Service Requests |          |
| Notification Preferences    Receive email notification   Receive email notification  Addresses/Phone Numbers                                                                                           | ns for unread messages | Receive notifications f messages in Service Requ    | or group events 🗌 Receive em | all notifications when selected for mes | sages in Service Requests |          |
| Notification Preferences    Receive email notification  Addresses/Phone Numbers                                                                                                    | ns for unread messages | Receive notifications f messages in Service Requ    | or group events 🗌 Receive em | all notifications when selected for mes | sages in Service Requests |          |

# Edit their Demographic Information:

| Addresses/Phone Numbers for Epiccare Link, Nurse | ×                 |
|--------------------------------------------------|-------------------|
| Phone 555-5555                                   |                   |
| Address                                          | State ZIP         |
| 123 Anywhere St.                                 | WI 🔎 53753        |
|                                                  | County            |
|                                                  | Q                 |
| City (or ZIP)                                    | Country           |
| Verona                                           | Q                 |
|                                                  |                   |
| •                                                | •                 |
|                                                  | Save X Cancel     |
| 3                                                | HI Zarro A Zarros |